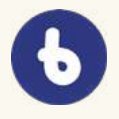

Kom godt i gang med BookBites

# **DIN GUIDE**

# til jeres nye digitale læseværktøj

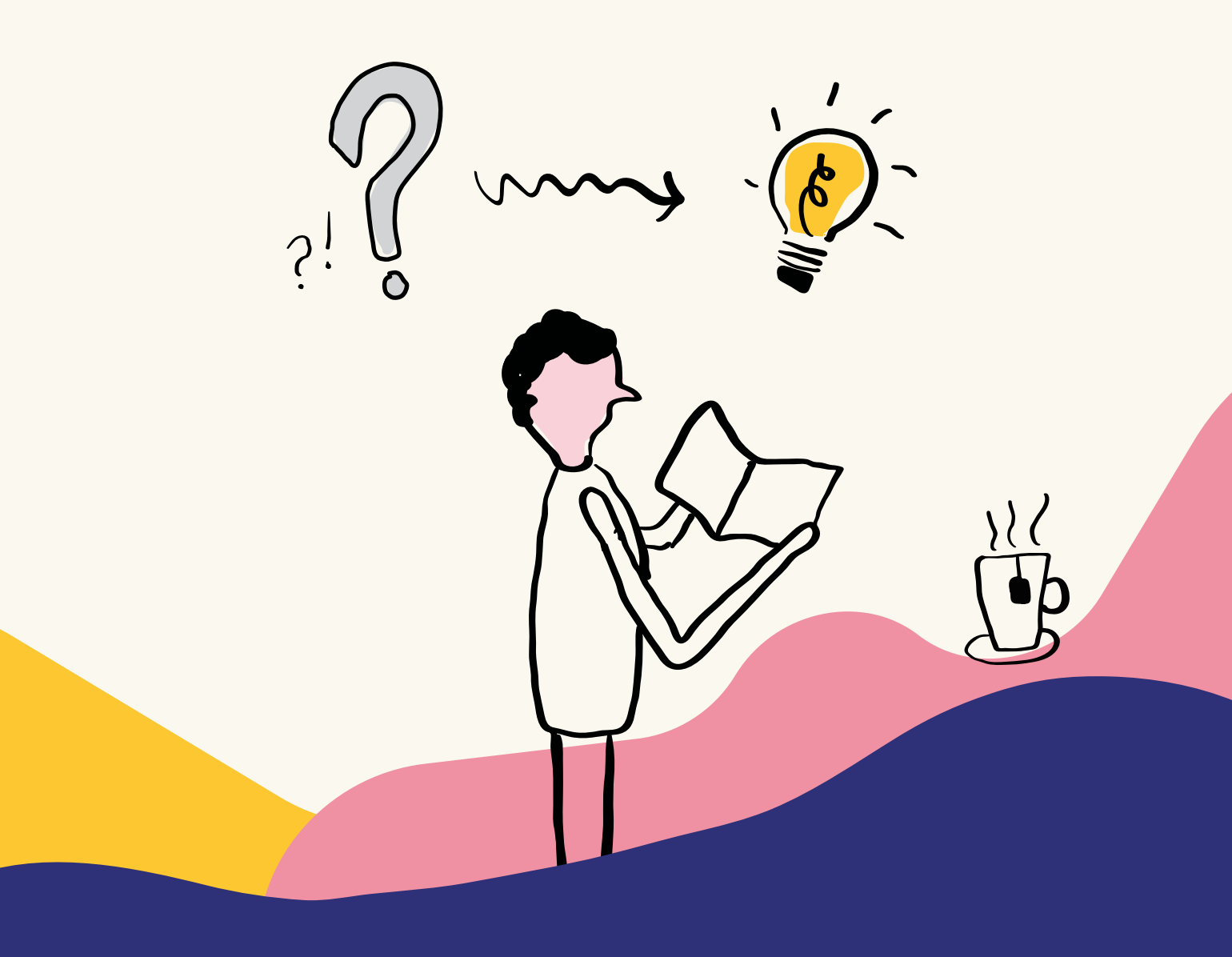

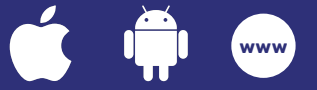

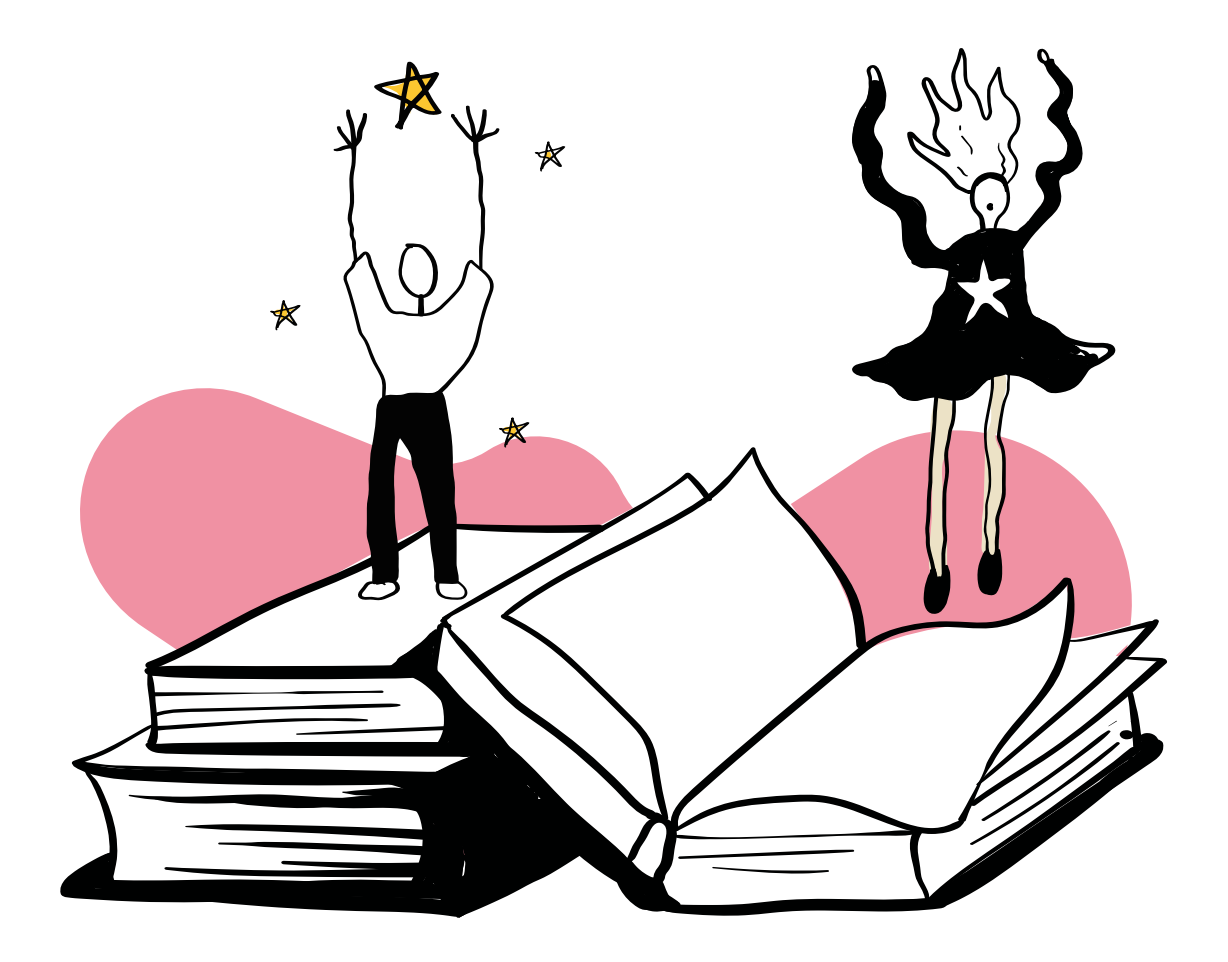

# **Hvad er BookBites?**

### BookBites er alle danske skoleelevers læsekammerat

Læselyst kommer ikke af sig selv. Det kræver vedholdenhed og de rigtige bøger - tilsat et ekstra skud motivation i ny og næ.

Vi giver børnene en fast ramme om læsning, som er let at gå til og sjov at bruge. Når de logger deres læsning i BookBites, kan vi synliggøre minutterne for dem, så de forbliver motiverede til at læse - hver dag.

Vi skaber delmål i læsningen og giver indsigt i egen progression. Eleven motiveres af målrettede litteraturanbefalinger og belønnes for den tid, der bruges på at læse. Derudover giver BookBites læreren et aktuelt overblik over elevernes læsning, så indsatsen kan fokuseres endnu mere.

#### BookBites er gratis for ALLE - så hvad venter du på?:-)

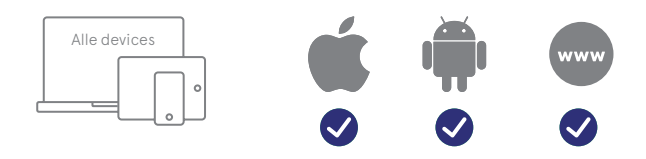

BookBites kan hentes til iOS og Android og desuden tilgås fra alle internetbrowsere uanset device.

| Ind | hold                             |
|-----|----------------------------------|
| 4   | Find BookBites                   |
| 5   | Log din læsning                  |
| 6   | Min LæseTid og Min Klasse        |
| 8   | Lærerens klasseoverblik          |
| 10  | Bibliotek                        |
| 11  | Find en god bog                  |
| 13  | Læseoplevelse og hjælpeværktøjer |
| 16  | Support                          |
|     |                                  |

# **Find BookBites**

BookBites kan bruges på alle slags devices. Vi anbefaler, at du bruger app'en fra dit mobil device. Du logger altid ind med dit UNI-login.

#### Via browser

Uanset device (mobil eller computer) kan du altid tilgå BookBites i din browser.

Gå til: <u>app.bookbites.com</u>

#### iOS-devices

Du finder BookBites i App Store.

Søg på BookBites og hent den grønne app.

#### Android-devices

Du finder BookBites i Google Play.

Søg på BookBites og hent den grønne app.

|                       | WEBBROWSER                                                                                                    | iOS            | ANDROID                                                                                                    |
|-----------------------|----------------------------------------------------------------------------------------------------|----------------|----------------------------------------------------------------------------------------------------|
| Find BookBites her    | o chrome                                                                                                    | App Store      | Hent på<br>Google play                                                                                                    |
| Se tykkelsen på bogen | - Charles                                                                                                    | €.             | € ×                                                                                                    |
| Bogoverblik           |                                                                                                    | <b>A</b>       | €£ ★                                                                                                    |
| Min LæseTid           | - Cont                                                                                                    | CL<br>BB       | € ×                                                                                                    |
| Min Klasse            | - Currow                                                                                                    | ₩ <sup>2</sup> | Change -                                                                                                    |
| Klasseoverblik        | C mb                                                                                                    |                | € *                                                                                                    |
| Oplæsning             | - AppWriter<br>CD-ORD<br>IntoWords                                                                                                    | E.             | -                                                                                                    |
| Ordbog og oversæt     | - Charles                                                                                                    | ₩.             | Charles and the second second s                                                                                                    |
| Markeringer og noter  | Curry Control of the second second se | ₩.             | Charles - Charles - Charle |
| Log papirbøger        | Cut.                                                                                                    | €.             | C mode                                                                                                    |
| Linjefokus            | €£ ★                                                                                                    | E C            | Charles and the second second  |
| Vælg baggrundsfarve   | EL.                                                                                                    | ₽<br>B         | Change -                                                                                                    |

🛠 I løbet af 2021

# Log læsning i papirbøger

Når du logger ind i BookBites, havner du på startsiden. Det er her, du kan se, hvilke bøger, du er i gang med at læse, og hvilke du har læst færdig. Hvis du læser e-bøger, er det også her, du ser din huskeliste.

Men nu handler det altså om de gode, gamle papirbøger!

#### Sådan logger du læsning i papirbøger

- Tryk på feltet "Tilføj papirbog".
- Scan bogens ISBN-nummer. Alternativt kan du indtaste det manuelt.
- Nu finder vi bogen i systemet. Du kan redigere sideantallet, hvis ikke det stemmer overens med din udgave af bogen.
- Tryk "Kom i gang" og derefter "Start".
- Nu tæller uret automatisk din læsetid og du skal bare koncentrere dig om at læse.
- Når du er færdig med at læse, trykker du "Pause" og derefter "Stop for nu".
- Indtast hvilken side du er kommet til.
- Luk bogen.

Nu kan du finde bogen på din startside næste gang, du vil logge din læsning i den.

Du kan sagtens være i gang med flere bøger på én gang.

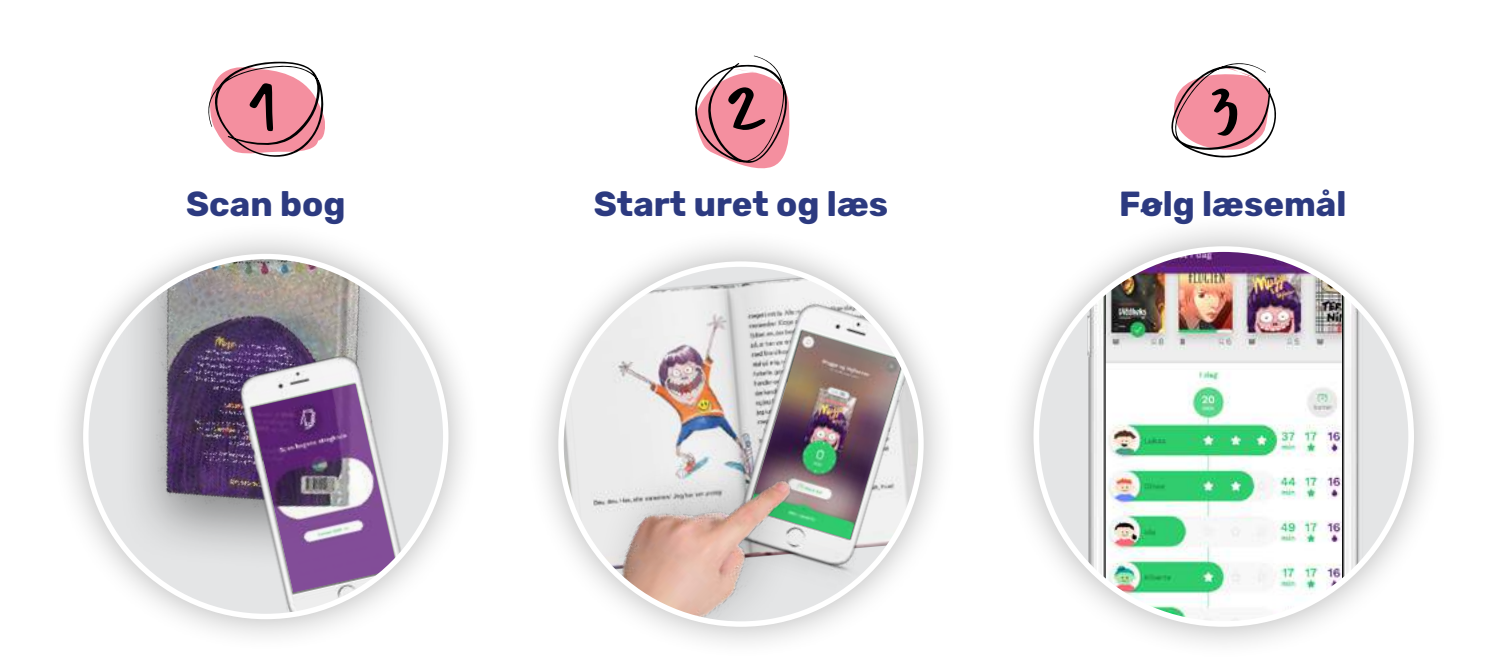

# Min LæseTid og Min Klasse

Når eleven logger sin læsning, opsamler vi automatisk en masse data om bogvalg og læseadfærd i BookBites. Vi synliggør disse data for eleverne to forskellige steder: Min Læsetid og Min Klasse.

#### Min LæseTid

l den øverste menu kan eleven vælge Min LæseTid (dette menupunkt kan læreren ikke se - der finder du i stedet Klasseoverblik).

Under Min LæseTid får eleven et overblik over de bøger, han eller hun har læst, samt sin egen læseindsats:

- LæseTid: Hvor mange minutter, der er læst om dagen på uge-, måned- eller årsbasis.
- Flamme: Hvor mange dage i træk, der er blevet læst.
- **Stjerner:** Hvor mange stjerner, der er optjent, og hvor mange minutter, der evt. er til næste stjerne.

#### Eleven kan få op til tre stjerner om dagen:

20 minutters læsning = **1 stjerne** 30 minutters læsning = **2 stjerner** 40 minutters læsning = **3 stjerner** 

Under fanebladet Hastighed kan eleven desuden følge sin udvikling i hastighed, hvis der læses i e-bøger.

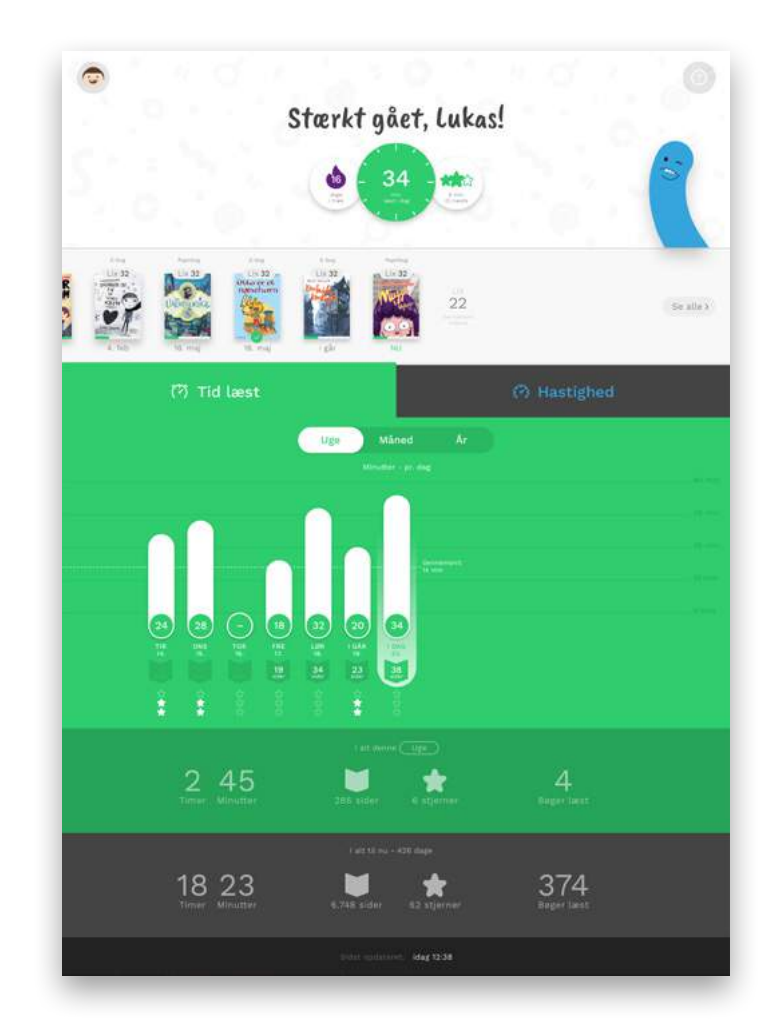

#### Min Klasse

Under menupunktet Min Klasse får du overblik over hele klassens læsning i en selvvalgt periode (i dag, de sidste 7 dage, denne uge, denne måned eller dette skoleår).

Øverst vises alle de bøger, klassen læser, så eleverne kan inspirere hinanden til nye, gode bogoplevelser.

Du kan også se, hvor mange minutter de andre elever har læst, hvor mange dage i træk de har læst, og hvor mange stjerner de har fået. **Denne del kan slås til og fra af læreren efter eget ønske**.

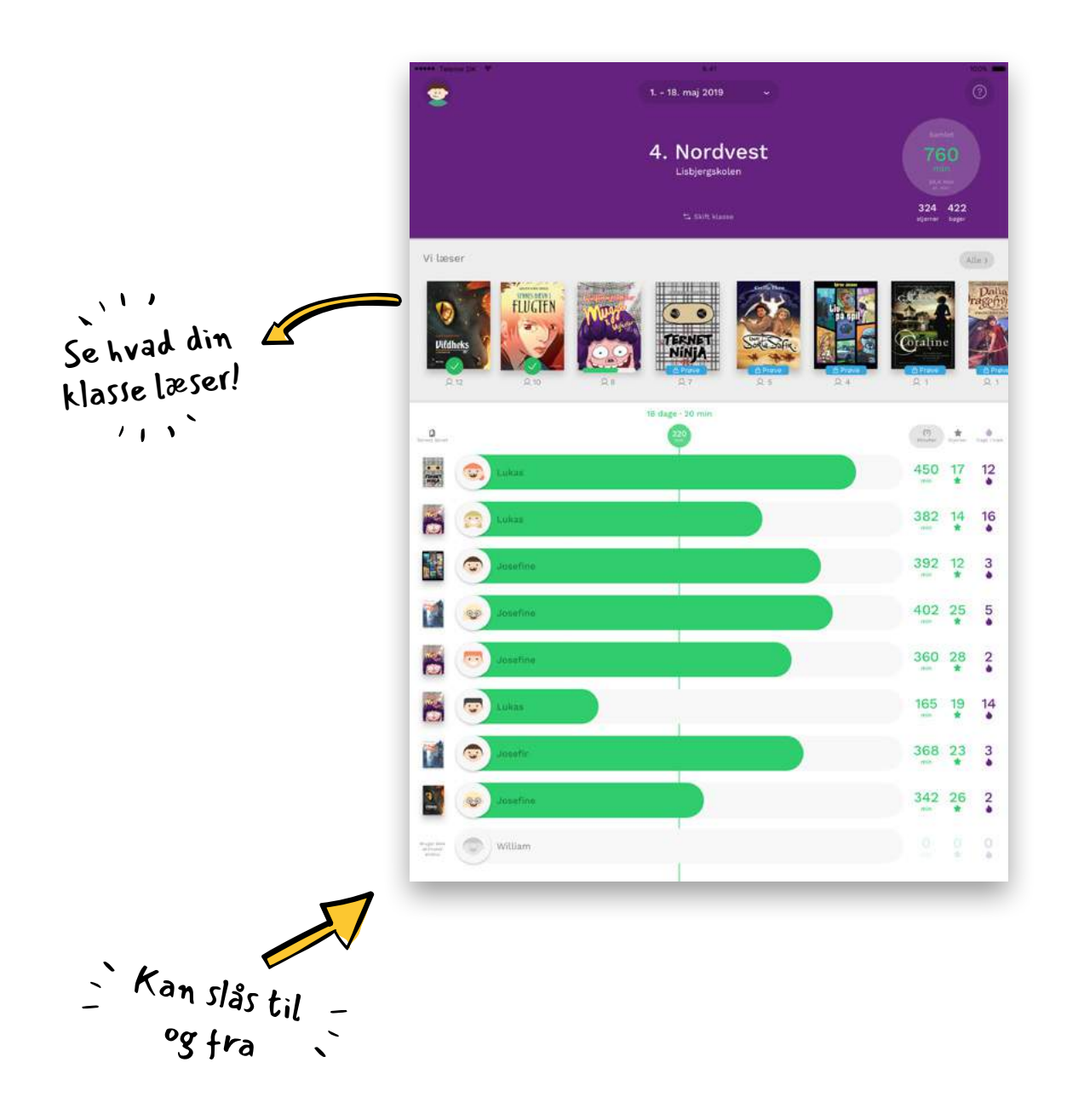

# Lærerens klasseoverblik

Som lærer har du i stedet for Min LæseTid menupunktet Klasseoverblik.

Under Klasseoverblik finder du alle skolens klasser, og under hver klasse kan du få et overblik over elevernes læsning.

For en periode, som du selv vælger, kan du se:

- Samlet antal læste minutter
- Det gennemsnitlige antal minutter pr. elev
- Den gennemsnitlige læsehastighed (hvis der læses e-bøger)

Du kan også se detaljer om den enkelte elev for den valgte periode:

- Samlet antal læste minutter
- Antal minutter pr. dag
- Gennemsnitlig læsehastighed (hvis der læses e-bøger)
- Hvilke bøger, eleven er i gang med
- Hvor mange dage i træk, eleven har læst

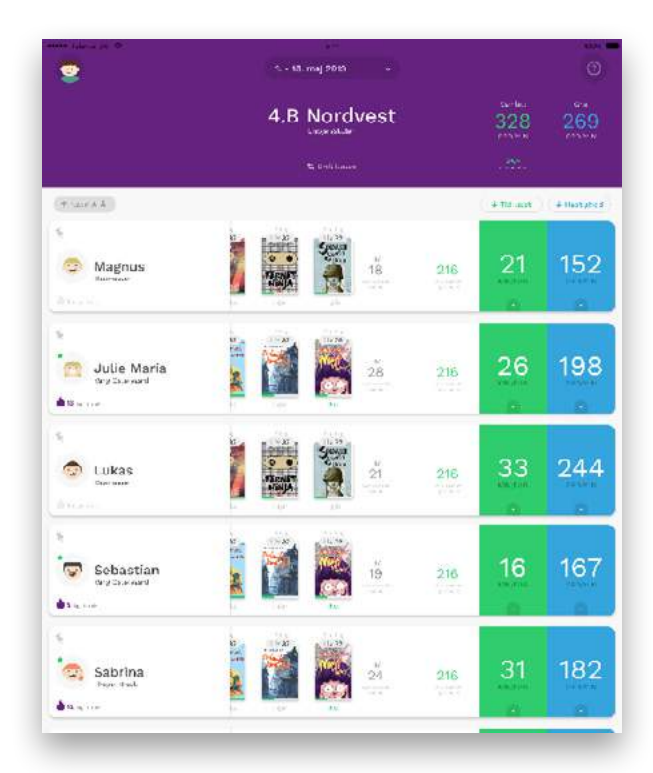

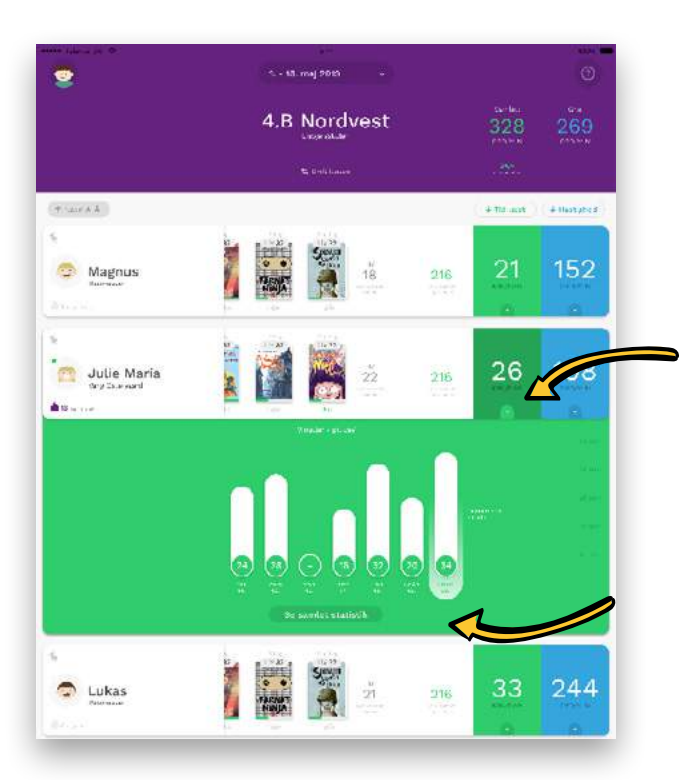

Ved at trykke på den lille pil under "Tid læst", kan du folde overblikket endnu mere ud og få vist detaljer om læsningen for hele den valgte periode.

Når du trykker på "Se samlet statistik", får du vist elevens personlige side Min LæseTid, som blev gennemgået på side 6.

# Ændringer i elevens LæseTid

Sommetider sker det, at en elev har tastet forkert under logningen af sin læsning. Det kan du som lærer rette.

Når du befinder dig i klassens overblik, er der for hver elev en lille knap, hvor der står "Ret LæseTid".

Tryk på den – så får du et overblik over alle elevens igangværende og færdiggjorte bøger.

Når du har valgt en bog, kan du ændre både læsetid og antal sider for hver dag.

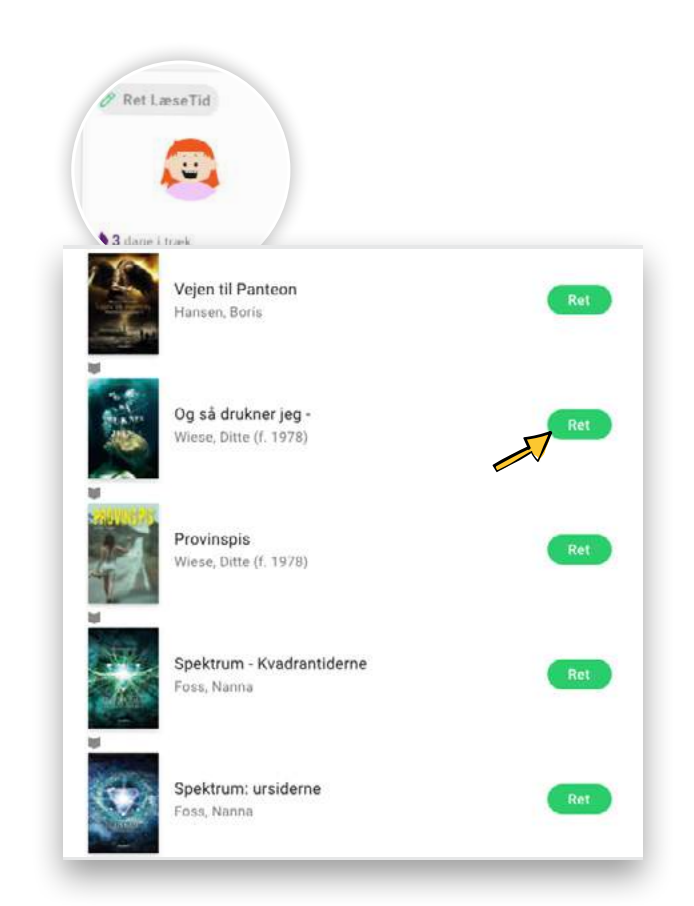

# **Bibliotek**

Alt beskrevet hidtil er gratis at bruge i BookBites - men du har måske bemærket, at vi ikke har berørt menupunktet Bibliotek endnu?

I biblioteket har vi samlet tusindvis af børne- og ungdomsbøger fra små og store forlag. Som udgangspunkt er de låst for dig og dine elever, medmindre I har et FRI-læsning abonnement.

Kunne du tænke dig at vide mere om abonnement med fri adgang til alle bøger? - læs mere på: bookbites.com/bibliotek/fri-laesning

#### Kom godt i gang!

Resten af guiden handler om, hvordan I kommer godt i gang med at læse bøger fra biblioteket. Vi guider jer til at finde de rigtige bøger og til, hvordan I bruger de indbyggede læseværktøjer.

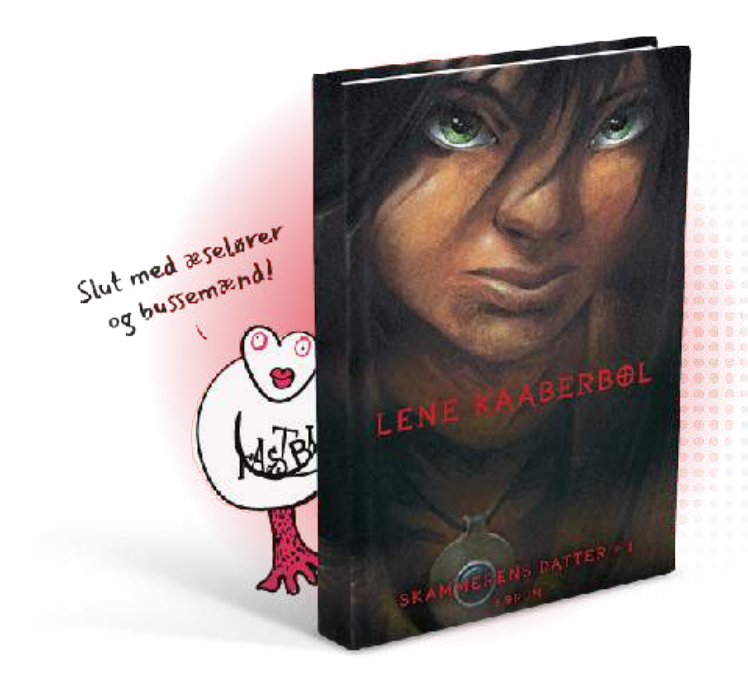

#### Psst! Brug bøgerne som klassesæt

Hvis din klasse har abonnement på FRI-læsning i BookBites, følger alle bøger automatisk med som klassesæt.

Du beder blot dine elever om at finde bogen i BookBites og trykke "Læs" - så er l i gang.

# Find en god bog

Hvis dine elever har abonnement på alle bøgerne i BookBites, er der nok at tage fat på! Men med så mange bøger kan det være svært at finde den næste gode læseoplevelse.

Start med at gå til menupunktet Bibliotek.

Du møder nu masse forskellige boghylder. De indeholder titler opdelt i temaer, genrer eller interesser, som er baseret på målgrupperne indskoling, mellemtrin og udskoling.

På forsiden af hver bog kan du se bogens lix-tal, og hvor lang tid den vil tage at læse for netop dig.

For at se alle hyldens bøger trykker du på knappen "Se alle" til højre.

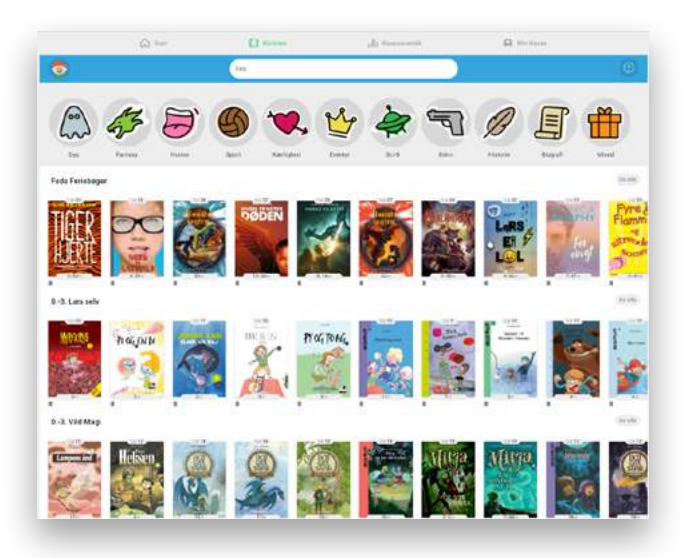

### Søgefunktion

Hvis ikke du kan finde en god bog på hylderne, kan du bruge søgefeltet øverst. Det er muligt at søge efter både:

- Titel
- Forfatter
- Forlag
- Genre
- Interesse

Når du har søgt på et ord, kan du vælge også at filtrere bøgerne efter alderstrin og LIX ved at vælge en af de blå knapper lige under søgefeltet.

Hvis søgningen viser sig at være for bred, kan du tilføje flere søgeord til feltet.

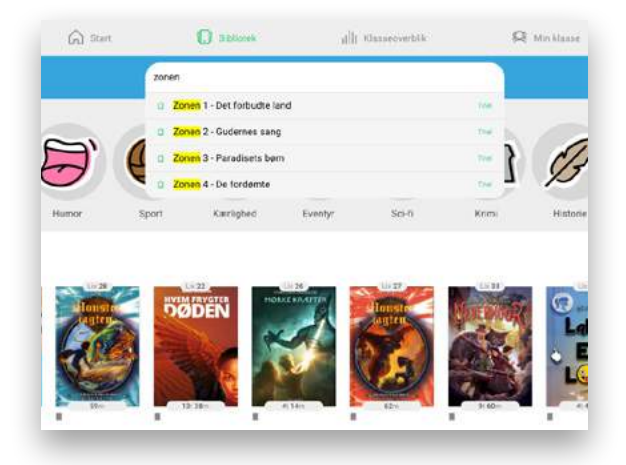

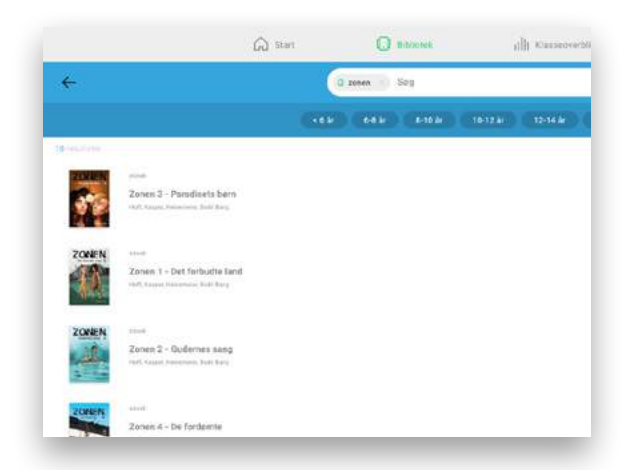

## Om bogen

Når du har fundet en bog, der ser spændende ud, kan du trykke på den.

Nu kommer der en masse informationer om bogen frem; bl.a. en kort teaser for handlingen.

Hvis du gerne vil læse bogen, trykker du "Læs nu." Så åbner bogen sig, og læsningen kan begynde. Efterfølgende finder du bogen på din startside under de bøger, du er i gang med.

Hvis du gerne vil læse den en anden gang, trykker du "Min huskeliste." Huskelisten finder du også på startsiden.

Du kan bruge emneord, genre og forfatter (med blå skrift) til at søge videre. Vil du f.eks. gerne finde flere bøger skrevet af Kasper Hoff, trykker du på hans navn.

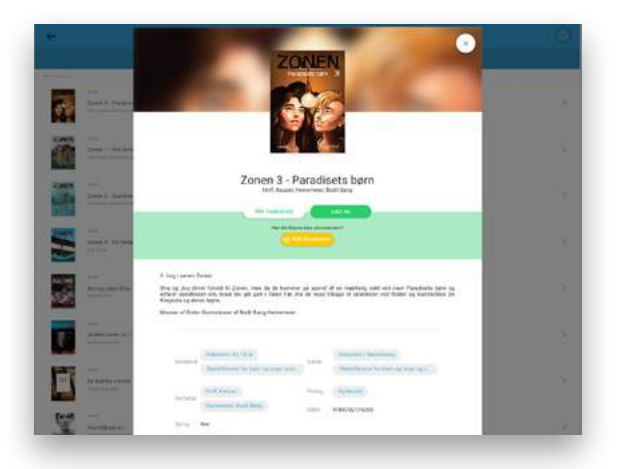

### Tip!

Første gang, du introducerer biblioteket til eleverne, er det en god ide at få dem til at lægge en masse bøger på deres huskeliste, så de altid ved, hvad de kan gå i gang med at læse.

Gør det til en obligatorisk opgave i klassen. Hvis de ikke ved, hvad de skal søge på, kan de tage udgangspunkt i disse populære emneord:

#### Interesser

- Fodbold
- Heste
- Ninja
- Gamer
- Kærlighed
- Venskab
- Magi

#### Genrer

- Fantasy
- Humor
- Gys
- Fagbøger
- Science fiction
- Spænding
- Krimi

#### Forfatter

- Lene Kaaberbøl
- Cecilie Eken
- Søren Jessen
- Kasper Hoff
- Line Kyed Knudsen
- Bjarne Reuter
- Kenneth Bøgh Andersen

Find hjælpeark med endnu flere gode søgeord på: bookbites.com/kom-godt-i-gang

# Læseoplevelsen og hjælpeværktøjer

Der er især to ting, der er VIRKELIG smart ved e-bøger:

- 1. Der er uendeligt mange af dem, og de kan læses på samme tid
- 2. De kan tilbyde eleverne hjælpeværktøjer under læsningen

Og det kan vores e-bøger selvfølgelig også. Vi har gjort os umage for at kombinere alt det bedste fra den analoge og fysiske verden i vores e-bøger, så eleverne får den bedst mulige læseoplevelse.

### Overblik over bogens forløb

Kender du det med at læse en laaaaaaang PDF, hvor du bare scroller og scroller uden at vide, hvor langt du er kommet?

Det gør vil Og det er ikke optimalt at læse digitale bøger på dén måde.

Når du læser e-bøger i BookBites, kan du fornemme, at du bevæger sig fra starten og mod slutningen, når du bladrer. Du kan fordybe dig i historien og når som helst scrolle opad for at se, hvor langt der er til næste kapitel eller delmål.

Spring mellem kapitler ved at vælge den lille menu i øverste hjørne (særligt brugbart ved værklæsning i klassen).

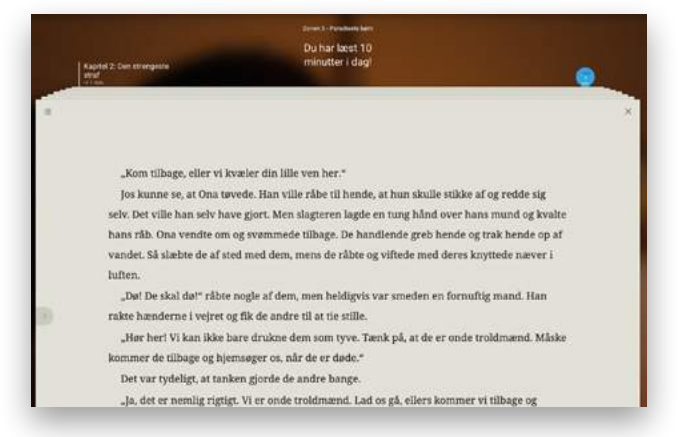

På iOS-devices får du desuden et visuelt bogoverblik, hvor du hurtigt kan orientere dig i bogens forløb, længde og kapitler - og hvor langt der er til næste delmål.

Her kan du også søge efter specifikke ord i bogen.

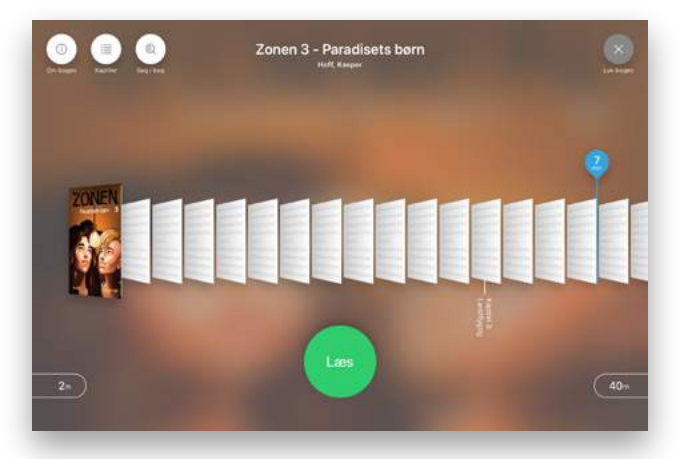

### Tilpas teksten

Nederst på siden er der en lille møtrik. Ved at trykke på den får du en menu frem med justeringsmuligtheder – såsom ændring af skrifttype, størrelse, linjeafstand og baggrundsfarve.

På mobildevices kan du også justere skærmens lysniveau.

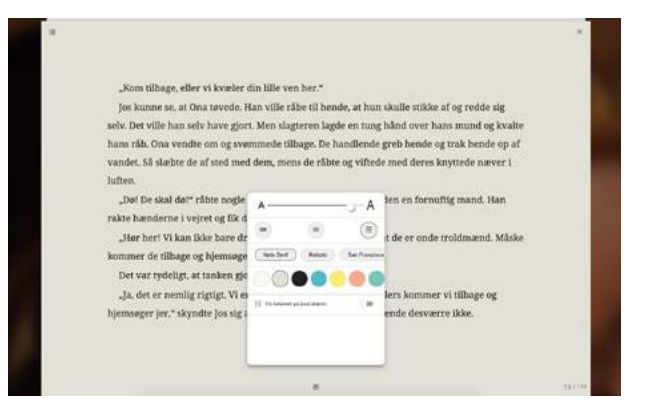

### Linjefokus

Hvis du læser på et iOS-device, kan du slå Linjefokus til i menuen.

Når Linjefokus er slået til, skal du kun fokusere på én linje ad gangen. Du flytter linjen ved at bevæge din finger ned ad skærmen.

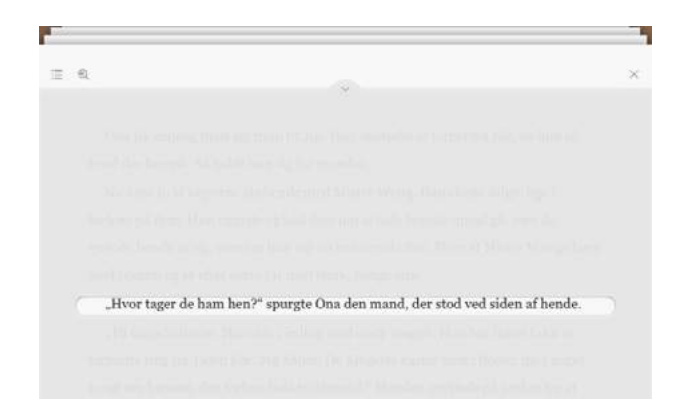

### Marker tekst for flere værktøjer

Marker et ord eller et stykke tekst for at få flere muligheder.

Der dukker en bjælke op med flere værktøjer, som vi gennemgår på næste side.

OBS! I webversionen dukker bjælken op i bunden. I app'en dukker bjælken op ved siden af teksten.

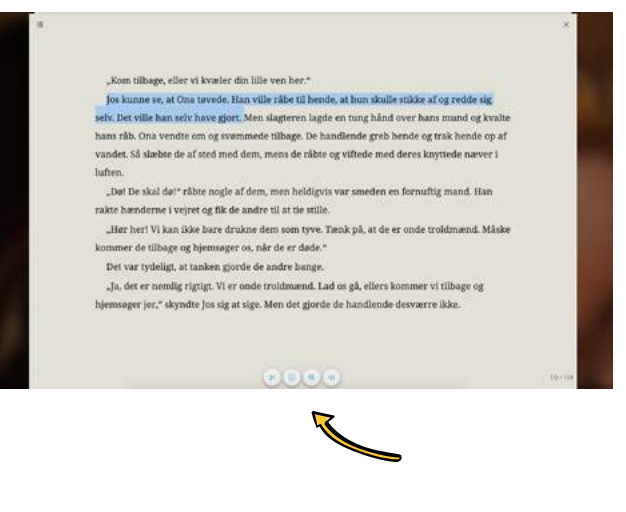

### Marker tekst og opret note

Under læsningen kan du overstrege tekststykker og oprette noter i bogen.

Det gør du ved at markere et stykke tekst og vælge enten tuschen eller notesblokken i den bjælke, der kommer frem .

Slå ord op

Hvis du bliver i tvivl om, hvad et ord betyder, kan du slå ordet op.

Marker ordet og vælg forstørrelsesglasset. Nu kan du vælge, om du vil slå ordet op i Wikipedia, på Google eller oversætte det i Google Translate.

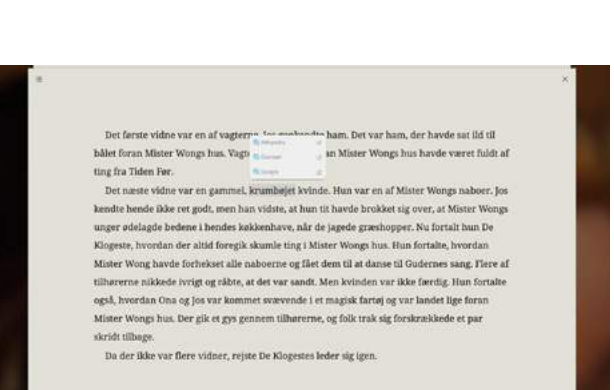

i lille ven her.\*

rakte hænderne i vejret og fik de andre til at tie still

kommer de tilbage og bjemsøger os, når de er døde Det var tydeligt, at tanken gjorde de andre bange

vandet. Så slæbte de af sted med dem, mens de råbte og viftede med deres knyttede næver i luften. \_\_Det De skal døl' råbte nosie af dem, men heldigvis var smeden en fornuftig mand. Han

"Hør her! VI kan ikke bare drukne dem som tyve. Tænk på, at de er onde troldmænd. Måske

"Ja. det er namlig rigtigt. Vi er onde troldmænd. Lad os gå, ellers kommer vi tilbage og hiemsøger jer," skyndte los sig at size. Men det gjorde de handlende desværre ikke

Men slagteren lagde en tung hånd over hans mund og kvalte "mede tilbage. De hundlende greb hende og trak hende op af

### Oplæsning

Har du brug for ekstra hjælp, kan du få læst højt.

Marker et ord eller et stykke tekst og vælg højttaler-ikonet i bjælken for at få læst op.

Du kan pause oplæsningen undervejs. Juster hastigheden ved at vælge den lille kanin til højre.

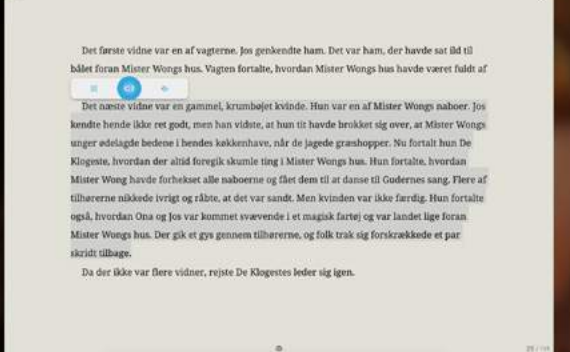

#### Forskel på devices

Læser du på et iOS- eller Android-device, er der automatisk oplæsning direkte i app'en.

Læser du på computer, bruger du det oplæsningsprogram, som din skole anvender. Det kan fx være:

- App Writer
- Into Words
- CD-Ord

Du bruger programmet, præcis som du plejer.

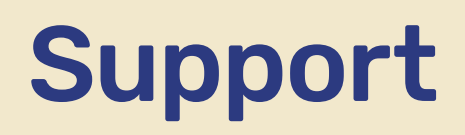

De oftest stillede spørgsmål: www.bookbites.com/support

Skriv til os: support@bookbites.com

Giv os et ring: 7022 0504 (hverdage kl 8-16)

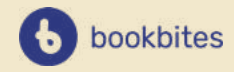

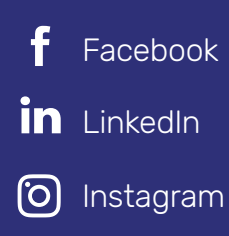

**BookBites A/S** Katrinebjergvej 115, 8200 Aarhus N

+45 7022 0504 join@bookbites.com